## Query with Chart output (Part I)

We already saw, in previous videos, the creation of queries with Table and Pivot table output.

We will now see the creation of a query with Chart output, that is: we will view it as a graph.

As we continue to use the metadata corresponding to the TravelAgency knowledge base, we will now create a graph to show the maximum and minimum values of ticket prices per destination country.

The graph must then show two values for each destination country, namely, one corresponding to the maximum price and the other corresponding to the minimum price.

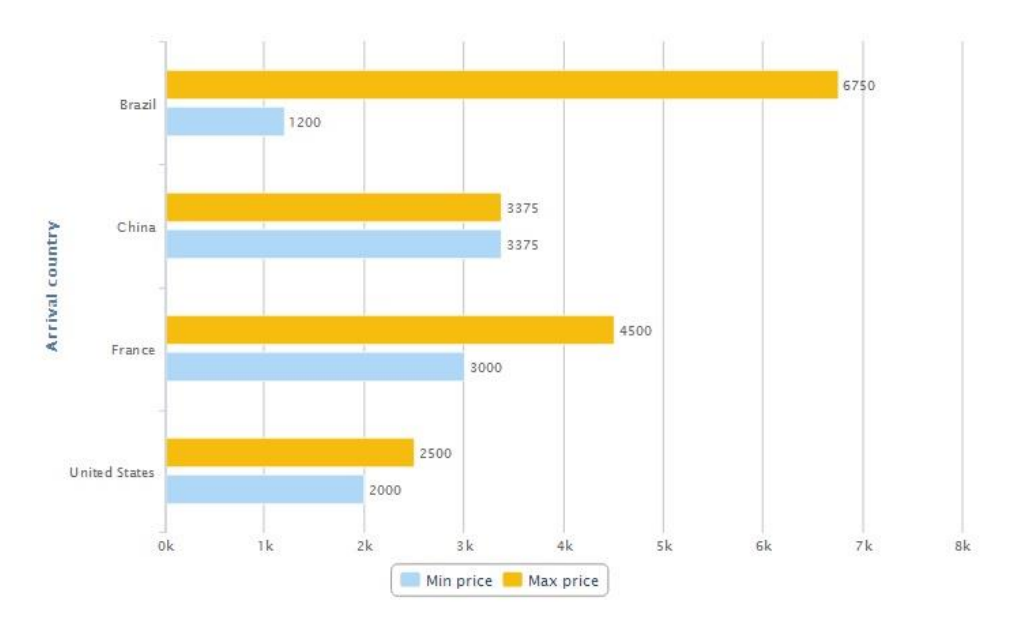

We then enter the GXquery web and select New Chart:

| Shortcuts                                                                                                    | Start page |                              |                                  |                        |  |
|----------------------------------------------------------------------------------------------------|------------|------------------------------|----------------------------------|------------------------|--|
| ew query Open                                                                                                    | 1111       | New pivot table              | New table I New chart            | Open query             |  |
| ueries                                                                                                    | Rec        | ently used queries           |                                  |                        |  |
| Queries                                                                                                    |            | Name                         | Description                      | Date modified          |  |
| 7 Attractions Per City Country 2                                                                                               |            | PassengersMinorCertainAge    | Passengers Minor Certain Age     | 11/26/2013 05:06:59 PM |  |
| Autracions per City Country     Autracions Qty Per City Country     Passengers Minor Certain Age     Total Amount Per Customer | 2          | AttractionsDetail            | Attractions Detail               | 11/26/2013 03:46:13 PM |  |
|                                                                                                    | 2          | TotalAmountPerCustomer       | Total Amount Per Customer        | 11/25/2013 03:12:54 PM |  |
|                                                                                                    | 7          | AttractionsPerCityCountry2   | Attractions Per City Country 2   | 11/25/2013 02:03:08 PM |  |
|                                                                                                    | 2          | AttractionsQtyPerCityCountry | Attractions Qty Per City Country | 11/22/2013 05:33:21 PM |  |
|                                                                                                    | 3          | AttractionsQtyPerOityCountry | Attractions Qty Per City Country | 11/22/2013 05:33:21 F  |  |

We choose the graph type, such as, for example: bars...

| New query      |                   |     |             | X             |
|----------------|-------------------|-----|-------------|---------------|
| What kind of c | hart do you want? |     |             |               |
| Column         | Stacked column    | Bar | Stacked bar | Area          |
|                | $\mathbf{i}$      |     | 0           | 1             |
| Stacked area   | Line              | Pie | Doughnut    | Column & Line |
| Timeline       |                   |     |             |               |

Now we call the query under the name "FlightsPrices":

| lew query   | The second second second second second second second second second second second second second second second s | × |
|-------------|----------------------------------------------------------------------------------------------------|---|
| Vame        | FlightsPrices                                                                                                  |   |
| Description | Flights Prices                                                                                                 |   |
| Folder      | Queries                                                                                                    |   |
|             |                                                                                                    |   |
|             |                                                                                                    |   |
|             |                                                                                                    |   |
|             |                                                                                                    |   |
|             |                                                                                                    |   |

We can see the graph in its edit mode, with all the areas that comprise it:

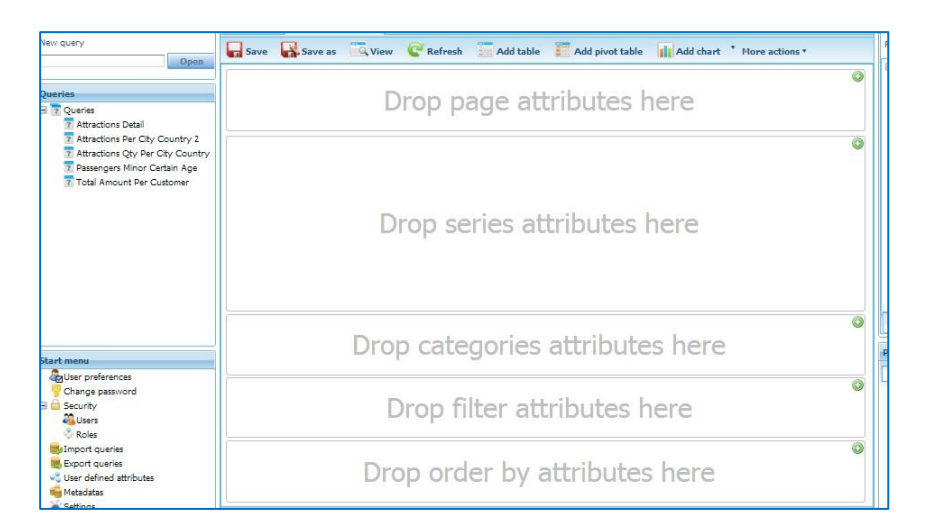

In previous videos we have explained what the order, filter and pages areas correspond to.

So, we will now go on to explain the Series and Categories areas:

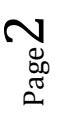

"Series" are values to be graphed. In this example, the "Higher Price" is a series and the "Lower Price" is another series to be graphed. Each series will be seen on the graph with a different color.

In the case of a graph of the Pie type, it is only possible to graph **one single series** of values, since this type of graph shows the percentage of each value as compared to a total.

"Categories", on the other hand, are frequencies or instances for which we want to include values on the graph.

In our example, since we want to view prices per country, then countries are the "Category" and the two prices are the "Series".

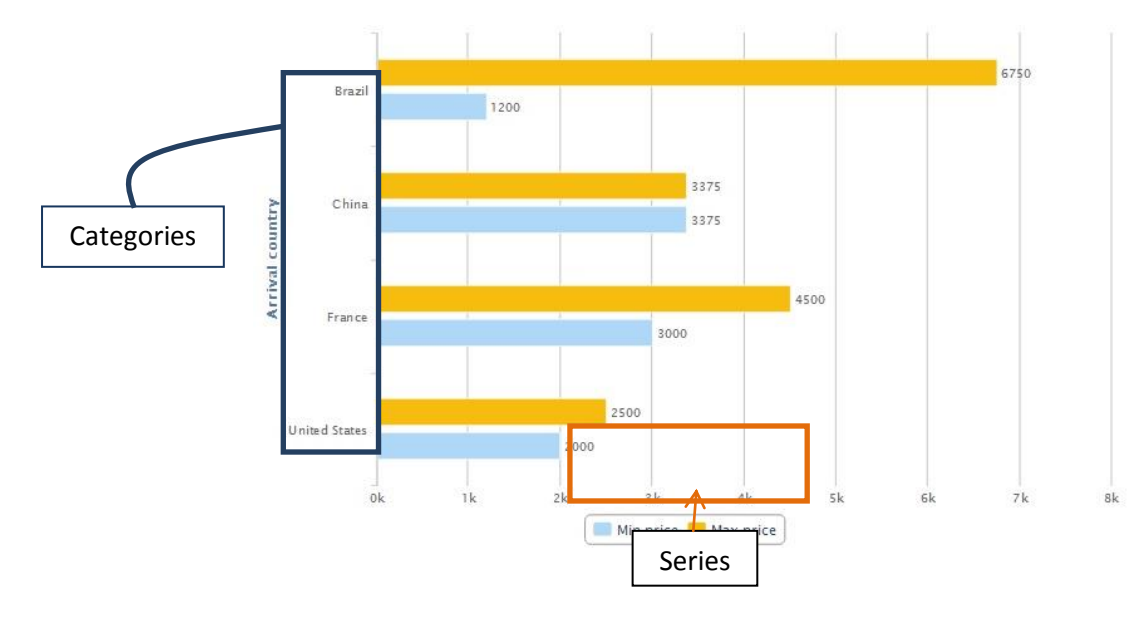

Depending on the graph type, categories may be on the X (horizontal) axis or on the Y (vertical) axis.

For instance, in the case of a bar graph, categories are located along the vertical axis.

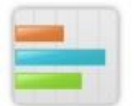

While column graphs have categories on the horizontal axis

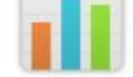

Now let's get back to the edit mode to define the query we try to explain.

From the attributes panel we drag FlightPrice over the Series area, and FlightArrivalCountryName over the Categories area.

|              | Drop page attributes here   | G |
|--------------|-----------------------------|---|
| Min price *  |                             | Q |
| Arrival co 🗷 |                             | G |
|              | Drop filter attributes here | G |
|              |                             | 6 |

Now we double click on FlightPrice and see that, by default, the Sum operation was applied. But since we want the highest and the lowest values, we modify this calculation to obtain the lesser value. This is done by declaring Min(FlightPrice)

| Structure     |                            | (2            |
|---------------|----------------------------|---------------|
| Attribute     | Formula                    |               |
| Expression    |                            |               |
| Add at        | tribute 🛛 🐈 Add function 📩 | Add parameter |
| Min(FlightPri | e)                         |               |
|               |                            |               |
|               |                            |               |
|               |                            |               |
|               |                            |               |

To also obtain the greatest value we drag FlightPrice again over the series area and apply the Max(FlgntPrice) formula.

| xpression<br>Add attribute Add function Add paramete<br>ax(FlightPrice) |
|-------------------------------------------------------------------------|
| Add attribute Add function Add paramete<br>x(FlightPrice)               |
| x(FlightPrice)                                                          |
|                                                                         |
|                                                                         |
|                                                                         |
|                                                                         |

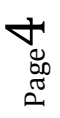

We should recall that, because these attributes are of the numeric type, by default, GXquery applies to them the Sum operation. If we had dragged an attribute of any other data type, then GXquery would have applied Count.

**GX**query administrator | Metadata: Trave!Agency 💽 Change Start page Flights Prices 🔚 Save 😽 Save as 🧊 Edit 🖉 Refresh Filter lew query 🔚 Add table 📰 Add pivot table 📊 Add chart \* More actions \* Pipt 
 Pipt 
 Pipt Seat
 Pipt Seat
 Pipt Seat
 Pipt Departure Airport Id
 Pipt Departure Airport Id
 Pipt Departure Airport Id
 Pipt Arrwal Airport Name
 Pipt Arrwal Airport Name
 Pipt Departure Country Id
 Pipt Departure Country Id
 Pipt Arrwal Airport Name
 Pipt Arrwal Airport Chy Name
 Pipt Arrwal Chy Name
 Pipt Arrwal Chy Name
 Pipt Arrwal Chy Name
 Pipt Arrwal Chy Name
 Pipt Arrwal Chy Name
 Pipt Arrwal Chy Name
 Pipt Arrwal Chy Name
 Pipt Arrwal Chy Name
 Pipt Arrwal Chy Name
 Pipt Arrwal Chy Name
 Pipt Arrwal Chy Name
 Pipt Arrwal Chy Name
 Pipt Arrwal Chy Name
 Pipt Arrwal Chy Name
 Pipt Arrwal Chy Name
 Pipt Arrwal Chy Name
 Pipt Arrwal Chy Name
 Pipt Arrwal Chy Name
 Pipt Arrwal Chy Name
 Pipt Arrwal Chy Name
 Pipt Arrwal Chy Name
 Pipt Arrwal Chy Name
 Pipt Arrwal Chy Name
 Pipt Arrwal Chy Name
 Pipt Arrwal Chy Name
 Pipt Arrwal Chy Name
 Pipt Arrwal Chy Name
 Pipt Arrwal Chy Name
 Pipt Arrwal Chy Name
 Pipt Arrwal Chy Name
 Pipt Arrwal Chy Name
 Pipt Arrwal Chy Name
 Pipt Arrwal Chy Name
 Pipt Arrwal Chy Name
 Pipt Arrwal Chy Name
 Pipt Arrwal Chy Name
 Pipt Arrwal Chy Name
 Pipt Arrwal Chy Name
 Pipt Arrwal Chy Name
 Pipt Arrwal Chy Name
 Pipt Arrwal Chy Name
 Pipt Arrwal Chy Name
 Pipt Arrwal Chy Name
 Pipt Arrwal Chy Name
 Pipt Arrwal Chy Name
 Pipt Arrwal Chy Name
 Pipt Arrwal Chy Name
 Pipt Arrwal Chy Name
 Pipt Arrwal Chy Name
 Pipt Arrwal Chy Name
 Pipt Arrwal Chy Name
 Pipt Arrwal Chy Name
 Pipt Arrwal Chy Name
 Pipt Arrwal Chy Name
 Pipt Arrwal Chy Name
 Pipt Arrwal Chy Name
 Pipt Arrwal Chy Name
 Pipt Arrwal Chy Name
 Pipt Arrwal Chy Name
 Pipt Arrwal Chy Name
 Pipt Arrwal Chy Name
 Pipt Arrwal Chy Name
 Pipt Arrwal Chy Name
 Pipt Arrwal Chy Name
 Pipt Arrwal Chy Name
 Pipt Arrwal Chy Name
 Pipt Arrwal Chy Name
 Pipt Arrwal Chy Name
 Pipt Arrw Queries Attractions Detail 6750 Brazi 1200 Attractions Per City Country 2
 Attractions Qty Per City Country
 Passengers Minor Certain Age
 Total Amount Per Customer 3375 Ch 3375 Arrival 4500 Franc 3000 Tree List User preferences Channe c rties: Qu Pm United State Security Users Roles 2000 A 5 FlightPrice1 Flight Price Max(FlightPrice) Name Description Structure Show all values mport que 式 Export queries 🔲 Min price 📒 Flight Price No

Let's press View to see the results...

We will now modify the description of the query elements.

We edit the query again, and using the properties panel we modify the description of FlightArrivalCountryName so that it reads: "Arrival country name"

|                 | 🦾 🦝 E                 |
|-----------------|-----------------------|
| Name            | FlightArrivalCountryN |
| Description.    | Arrival country       |
| Structure       | FlightArrivalCountryN |
| Show all values | No                    |
| Percentage      | No                    |

Then we also change the descriptions of the series so that they read "Min price" and "Max price".

We press View again and see the changes we just made:

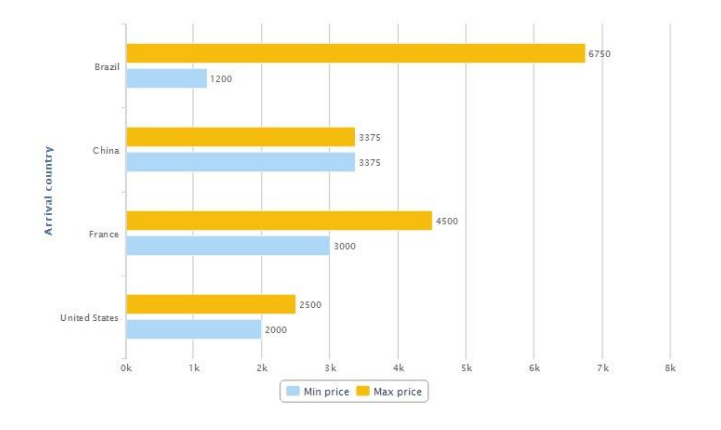

As we saw in designing Tables y Pivot tables, also in graphs we can filter data in order to inquire only on what we want to analyze.

Let's suppose, for example, that we only want to view information on the graph for Brazil, China and the U.S.A. We then return to editing the query and drag FlightArrivalCountryName over the filters area:

| Selec  | t va | lues          | X |
|--------|------|---------------|---|
| Filter |      |               |   |
|        |      | Value         |   |
| 0      | A    | Brazil        |   |
| 問      | ۵    | China         |   |
|        | 1    | France        |   |
| m      | 10   | United States |   |
|        |      |               |   |
|        |      |               |   |
| K+     | 4    | + 4 - \$      |   |

We select Brazil, China and the U.S.A., and then press Ok.

|      |             | Add na    | rameter | Delete | - |
|------|-------------|-----------|---------|--------|---|
| Va   | ue          | . Huu par | amete)  | Telete |   |
| a Br | azil        |           |         |        | 1 |
|      | iina        |           |         |        |   |
| a Ur | ited States |           |         |        |   |
|      |             |           |         |        |   |
|      |             |           |         |        |   |
|      |             |           |         |        |   |
|      |             |           |         |        |   |
|      |             |           |         |        |   |
|      |             |           |         |        |   |

We press View again to see the results:

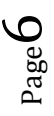

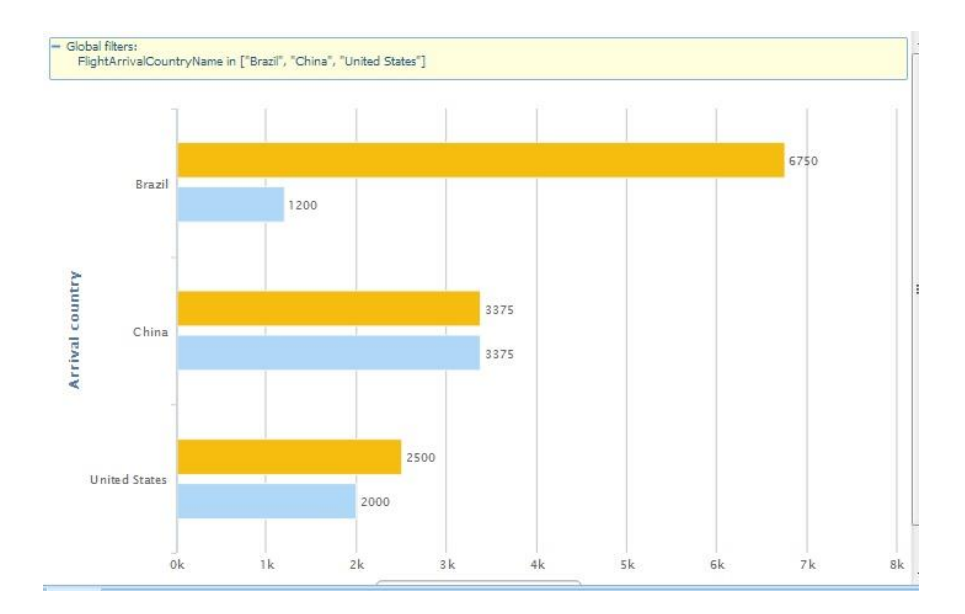

To supplement the query we will add a view as Table.

So we press Add Table:

| Min price | Flight Price | Arrival country |
|-----------|--------------|-----------------|
| 1200      | 6750         | Brazil          |
| 3375      | 3375         | China           |
| 2000      | 2500         | United States   |

And to end, we press Save to save the query.